Для администраторов муниципалитетов

Навигатор дополнительного образования

Проверка заполнения данных в карточке программ, публикация программ (пошаговая инструкция для адм. муниципалитетов)

Март 2020 года

## Проверка карточки программы [пошаговая инструкция для муниципалитетов]

1. Перейдите в раздел "Программы". Выберите программы, используя фильтр «Модерация» (столбец «Статус»), двойным щелчком по строке откройте карточку программы для проверки.

2. Проверьте заполненность полей вкладки "Основное" (рис. 1).

## Редактирование записи #7408

| Основное                           |                                                                                                    |                    |                       |                                               |                                                            |         |  |
|------------------------------------|----------------------------------------------------------------------------------------------------|--------------------|-----------------------|-----------------------------------------------|------------------------------------------------------------|---------|--|
| Описание                           | При оформлении карточки: Для того, чтобы мероприятие привлекало внимание и вызывало интерес<br>большого числа посетителей сайта, необходимо оформить карточку события максимально полно и<br>содержательно. |                    |                       |                                               |                                                            |         |  |
| Группы                             | Полное наименование *:                                                                                                    |                    |                       |                                               |                                                            |         |  |
| Раздел                             | Дополнительная общеобразовательная общеразвивающая программа «Волшебный бисер»                                                                                                    |                    |                       |                                               |                                                            |         |  |
| Обложка                            | Не более 250 символов<br>Публичное наименование *:                                                                                                    |                    |                       |                                               |                                                            |         |  |
| Галерея                            | Волшебный бисер                                                                                                    |                    |                       |                                               |                                                            |         |  |
| Программа ДО                       | Не более 65 символов                                                                                                    |                    |                       |                                               |                                                            |         |  |
| ПФДОД                              | Краткое описание *:                                                                                                    |                    |                       |                                               |                                                            |         |  |
| Профориентация                     | Программа предус                                                                                                    | матривает обучение | детей искусству изгот | говления изделий из                           | бисера.                                                    |         |  |
| Чат модерации<br>История изменений | Не более 140 символов                                                                                                    |                    |                       | Tur *-                                        |                                                            |         |  |
| Комментарии                        | Опубликовано                                                                                                    |                    | ▽                     | Общеразвивающа                                | 9                                                          |         |  |
|                                    | Учреждение *:                                                                                                    |                    |                       |                                               |                                                            |         |  |
|                                    | Дом детского творчества «Центральный» 🗢                                                                                                    |                    |                       |                                               |                                                            |         |  |
|                                    | Форма обучения *:                                                                                                    |                    | Уровни программы:     |                                               | Тип местности:                                             |         |  |
|                                    | Очная форма обуч                                                                                                    | ения 🗢             | Базовый               | X 🗢                                           | Городская                                                  |         |  |
|                                    | Продолжительность:                                                                                                    |                    |                       | Сроки бронирования                            | оки бронирования, дней *:                                  |         |  |
|                                    | 9 🌲                                                                                                    | месяц              | $\bigtriangledown$    | 14                                            |                                                            | *       |  |
|                                    |                                                                                                    |                    |                       | Например если заняти<br>необходимо в этом пол | е необходимо бронировать за 2 недели<br>1е указать 14 дней | *       |  |
| удалить программу                  |                                                                                                    |                    | Рис.1                 |                                               | ✓ Сохранить                                                | Закрыть |  |

 $= 2 \times$ 

1) Полное наименование

Полное название программы. Не больше 250 символов.

2) Публичное наименование.

Как программу называют в просторечье. По сути, краткое название. Максимум 65 символов.

3) Краткое описание.

Краткий анонс программы. Максимум 140 символов. Это описание будет отображаться в карточке программы в каталоге на сайте Навигатора.

4) Тип программы.

Должен быть установлен один из 3-х типов:

- общеразвивающая;
- предпрофессиональная;
- спортивная подготовка.
- 5) Форма обучения.

Должна быть указана одна из форм обучения:

- очная форма обучения;
- очно-заочная форма обучения;
- заочная форма обучения;
- дистанционная форма обучения.

| дополнительная общеобразо                                              | вательная общеразвивающая программа «Волшебный бисер»                          |
|------------------------------------------------------------------------|--------------------------------------------------------------------------------|
| Не более 250 символов                                                  | A(15) 36 1/57/1/8 1/5                                                          |
| Публичное наименование *: 2                                            |                                                                                |
| Волшебный бисер                                                        |                                                                                |
| Не более 65 символов                                                   |                                                                                |
| Краткое описание *:                                                    |                                                                                |
|                                                                        |                                                                                |
| Программа предусматривает                                              | обучение детей искусству изготовления изделий из бисера.                       |
| Программа предусматривает<br>Не более 140 символов                     | обучение детей искусству изготовления изделий из бисера.                       |
| Программа предусматривает<br>Не более 140 символов<br>Статус <b>*:</b> | обучение детей искусству изготовления изделий из бисера.<br>Тип программы *: 🕢 |

6) Уровень программы.

Должен быть установлен один из уровней программы:

- Базовый;
- Стандартный (ознакомительный);
- Продвинутый (углубленный).

7) Тип местности.

Указывается тип местности, где реализуется программа: городской или сельский.

8) Продолжительность.

Задаётся продолжительность программы.

9) Сроки бронирования, дней.

Указывается, минимум за сколько дней можно записаться на программу.

10) Возрастные ограничения, лет.

Указывается возраст детей: от и до, на который

рассчитана программа.

11) Размер группы, чел.

Вводится размер группы.

12) OB3.

Если программа подходит для детей с ограниченными возможностями здоровья, то в этом поле устанавливается галочка.

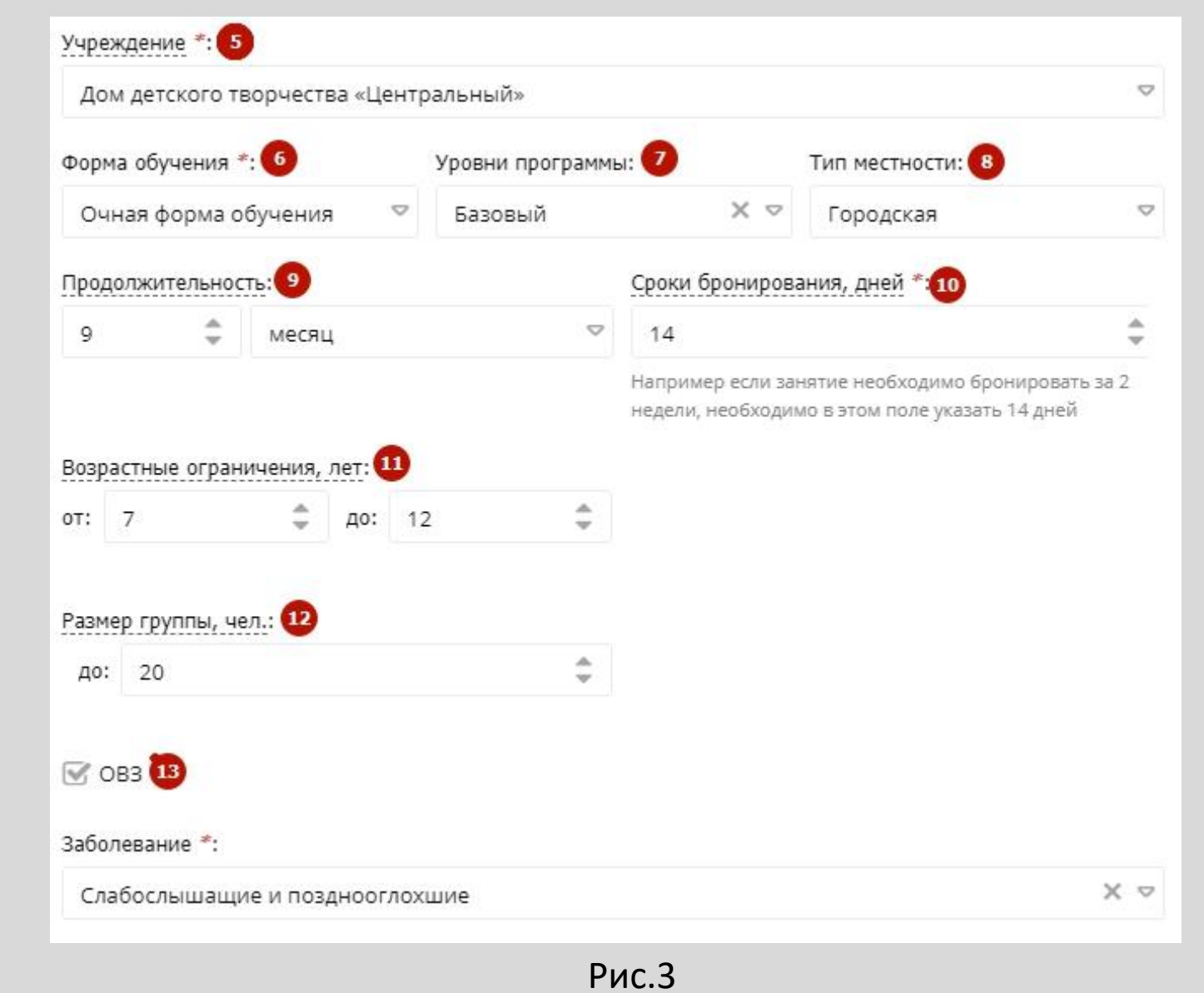

13) Заболевание

Если стоит галочка "ОВЗ", то должно быть уточнение, для детей, с какими заболеваниями, подходит программа. Для этого указывается одно или несколько заболеваний из списка:

- Глухие;
- Слабослышащие и позднооглохшие;
- Слепые;
- Слабовидящие;
- Нарушение речи;
- Нарушение опорно-двигательного аппарата;
- Задержка психического развития;
- Расстройство аутического спектра;
- Нарушение интеллекта.

| S OB3                          |     |
|--------------------------------|-----|
| Заболевание *: 13              |     |
| Слабослышащие и позднооглохшие | X 🗢 |
|                                |     |

- Проверить заполненность поля вкладки
  "Описание" (рис. 5).
- 1) Адрес проведения.
- Указывается адрес проведения программы. Для этого используется подстрочный автозаполнитель адреса.
- 2) Муниципалитет.
- Указывается муниципалитет, в котором программа реализуется.
- 3) Описание.
- Должно быть добавлено описание программы в текстовое поле. Для редактирования текста используются кнопки (4) в шапке поля.

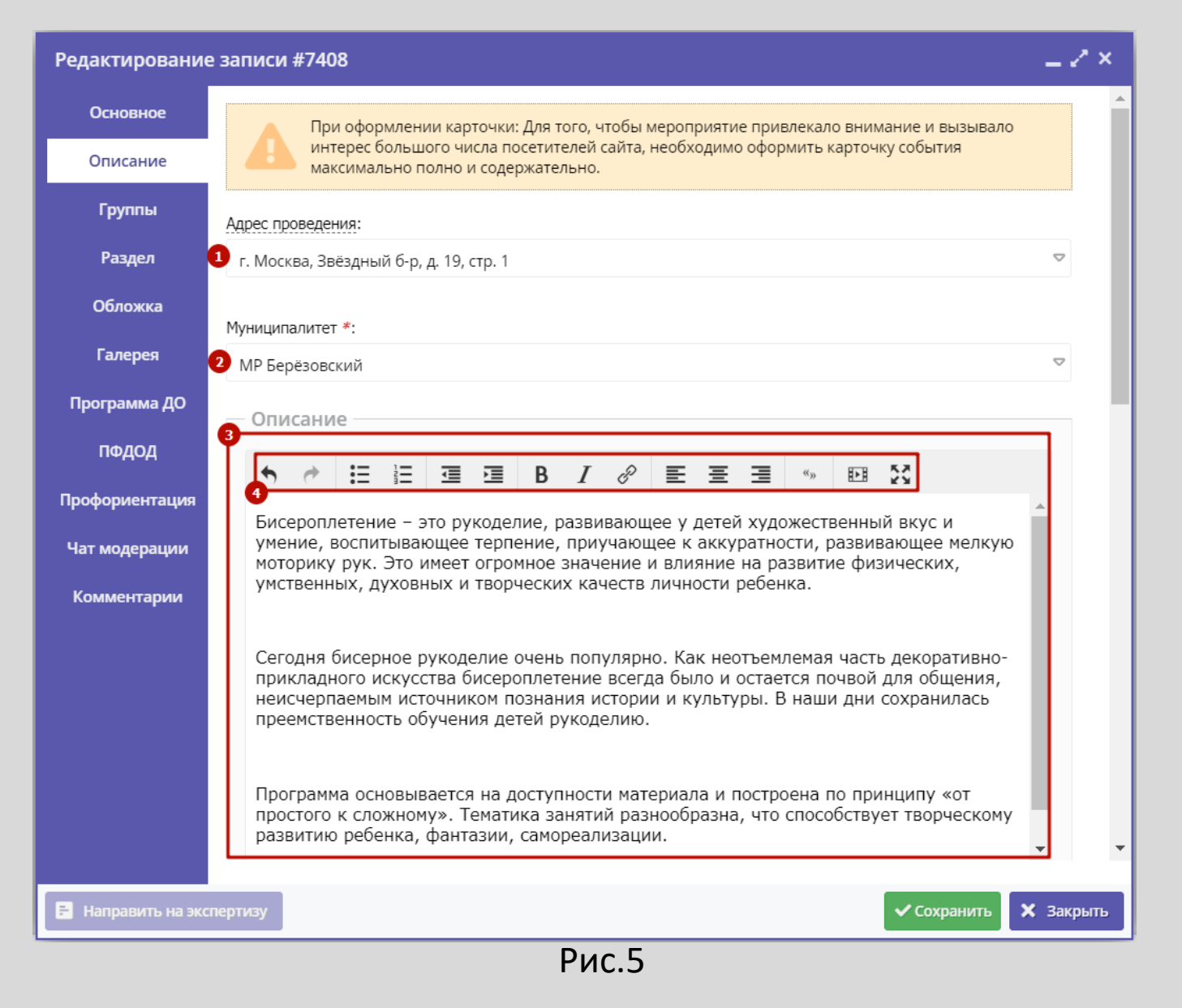

4. Прокрутите вкладку "Описание" вниз и проверьте заполненность остальных полей (рис. 6). Для удобства поля можно сворачивать/разворачивать щелчком по их заголовку.

| Редактировани      | е записи #7408                                                                                                    | = 2 ×     |
|--------------------|----------------------------------------------------------------------------------------------------|-----------|
| Основное           | — 🗄 Содержание программы —                                                                                                    | <b>^</b>  |
| Описание           |                                                                                                    |           |
| Группы             |                                                                                                    |           |
| Раздел             |                                                                                                    |           |
| Обложка            | Формирование и развитие творческих способностей учащихся, развитие способности к<br>творческому самовыражению и самореализации через теоретическое и практическое<br>ризкомство с бисоровлоточном |           |
| Галерея            | знакомство с оисероплетением.                                                                                                    |           |
| Программа ДО       |                                                                                                    |           |
| пфдод              |                                                                                                    |           |
| Профориентация     |                                                                                                    |           |
| Чат модерации      |                                                                                                    |           |
| Комментарии        |                                                                                                    |           |
|                    | — 🗄 Ожидаемые результаты                                                                                                    |           |
|                    | 🗄 Особые условия                                                                                                    |           |
|                    |                                                                                                    |           |
|                    | — 🖾 Преподаватели —                                                                                                    |           |
|                    | — 🗄 Материально-техническая база                                                                                                    |           |
| 🖹 Направить на эко | спертизу Сохранить                                                                                                    | 🗙 Закрыть |
|                    | Рис.6                                                                                                    |           |

 Перейдите на вкладку "Группы" и проверьте, добавлены ли учебные группы (рис. 7).
 Нажмите на изображение карандаша для проверки заполнения параметров учебной группы.

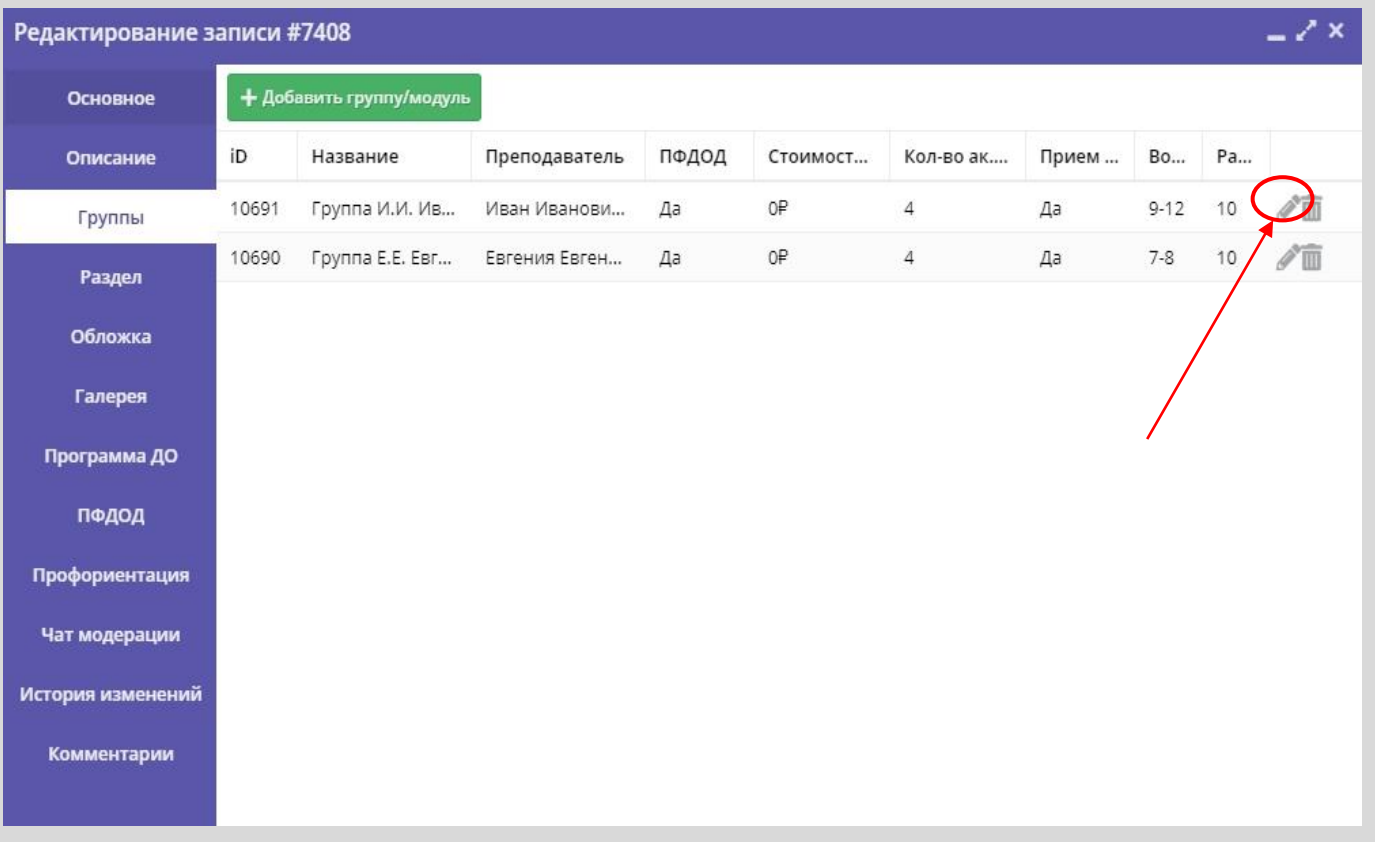

Рис.7

6. Проверьте параметры открывшейся карточки группы (рис. 8).

1) Указывается название или обозначение группы.

2) Указывается ФИО преподавателя.

3-4) Задаётся период обучения: с ... по ...

5) Ставится галочка, что запись открыта в текущем учебной году.

6-7) Указывается возраст детей (от и до) для занятий в группе.

8) Указывается количество учебных часов в год, согласно учебной программе.

9-10) Задаётся максимальный и минимальный размер группы.

| Редактировани        | е группы #10691                |                                | - 2              |
|----------------------|--------------------------------|--------------------------------|------------------|
| Параметры Рас        | списание ПФДОД                 |                                |                  |
| Название (чтобы бы   | ло понятно родителям при запис | и) *:                          |                  |
| руппа И.И. Иван      | ова, 9-12 лет                  |                                |                  |
| Преподаватель *:     |                                |                                |                  |
| 🕗 Иван Иванович И    | ванов                          |                                |                  |
| Период обучения (в   | текущем учебном году) *:       |                                |                  |
| 02.09.19             | 28.05.20                       | 🚺 🗹 Прием заявок на текущий г  | од               |
| 🗌 Прием заявок н     | а следующий год с              | Открыт с                       |                  |
| Возраст *:           |                                |                                |                  |
| 9                    |                                | <b>†</b> 7 12                  |                  |
| Количество часов в і | год *:                         |                                |                  |
| 144                  |                                |                                | :                |
| Минимальный разме    | р группы, чел *:               | Максимальный размер группы, че | ел *:            |
| 5                    |                                | 🗘 🕕 10                         | :                |
|                      |                                |                                |                  |
|                      |                                |                                | Сохранить Отмени |
|                      |                                | Рис.8                          |                  |

7. Перейдите на вкладку "Расписание" карточки группы.

В открывшемся окне (рис. 9) проверьте заполненность полей расписания занятий группы:

1-2) Укажите период действия расписания: с ... по ...

- 3) Отметьте, по каким дням недели будут идти занятий.
- 4) Указывается время начала занятий.
- 5) Отмечается длительность занятия.
- 6) Задаётся длительность перемены.
- 7) Отмечается длительность академического часа.

| Редактирование расписания группы #10 💶 🖍 🗙 |                                                  |          |       |          |                    |  |
|--------------------------------------------|--------------------------------------------------|----------|-------|----------|--------------------|--|
| На период:                                 |                                                  |          |       |          |                    |  |
| 1 02.09.19                                 |                                                  | 28.05.20 |       | <b></b>  |                    |  |
| Дни недели:                                |                                                  |          |       |          |                    |  |
| 3 пн                                       | вт ср                                            | ЧТ       | пт    | СБ       | BC                 |  |
| Время от *:                                |                                                  |          |       |          |                    |  |
| 15:00                                      |                                                  |          |       |          | $\bigtriangledown$ |  |
| Продолжител                                | Продолжительность занятия (академических часов): |          |       |          |                    |  |
| 5 1                                        | 1 2 3 4                                          |          |       |          |                    |  |
| Продолжител                                | Продолжительность перемен, минут:                |          |       |          |                    |  |
| <b>6</b> 10                                | 10                                               |          |       |          | -                  |  |
| Продолжител                                | Продолжительность академического часа:           |          |       |          |                    |  |
| 20 мин 25 мин                              |                                                  | 30 мин   | 40 ми | 40 мин 4 |                    |  |
|                                            |                                                  |          |       |          |                    |  |
| Сохранить Отменить                         |                                                  |          |       |          |                    |  |
|                                            |                                                  |          |       |          |                    |  |

 Перейдите на вкладку "Раздел" карточки программы (рис. 10) и проверьте выбранные из выпадающих списков направленность программы (1) и подходящий профиль (2).

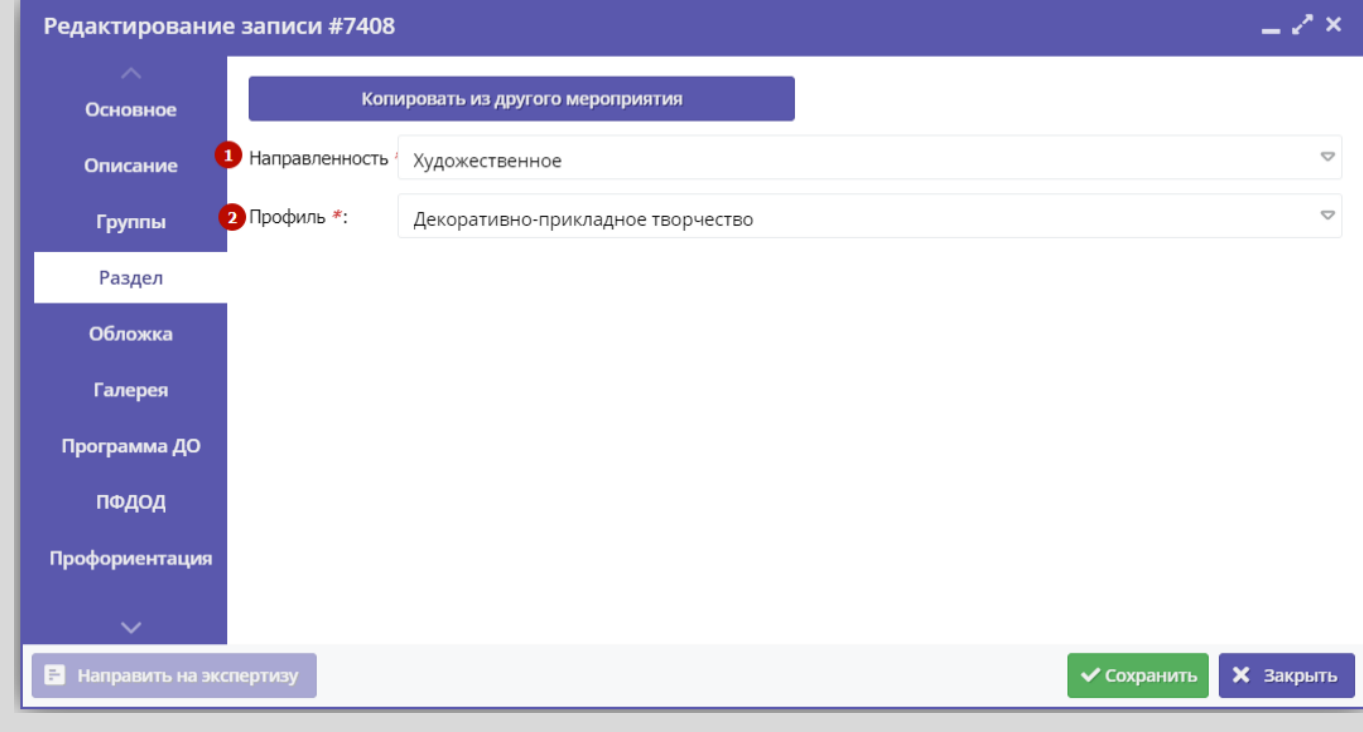

Рис.10

9. На вкладке "Обложка" проверьте (рис. 11) прикреплённое изображение, которое будет использоваться в каталоге на сайте как обложка программы.

Изображение для обложки должно отражать суть программы, лучше всего подходят хорошие фотографии непосредственно с занятий. Изображение должно быть горизонтальной ориентации. Размером не менее 706 на 470 пикселей. Рекомендуемый размер изображения 1 Мб.

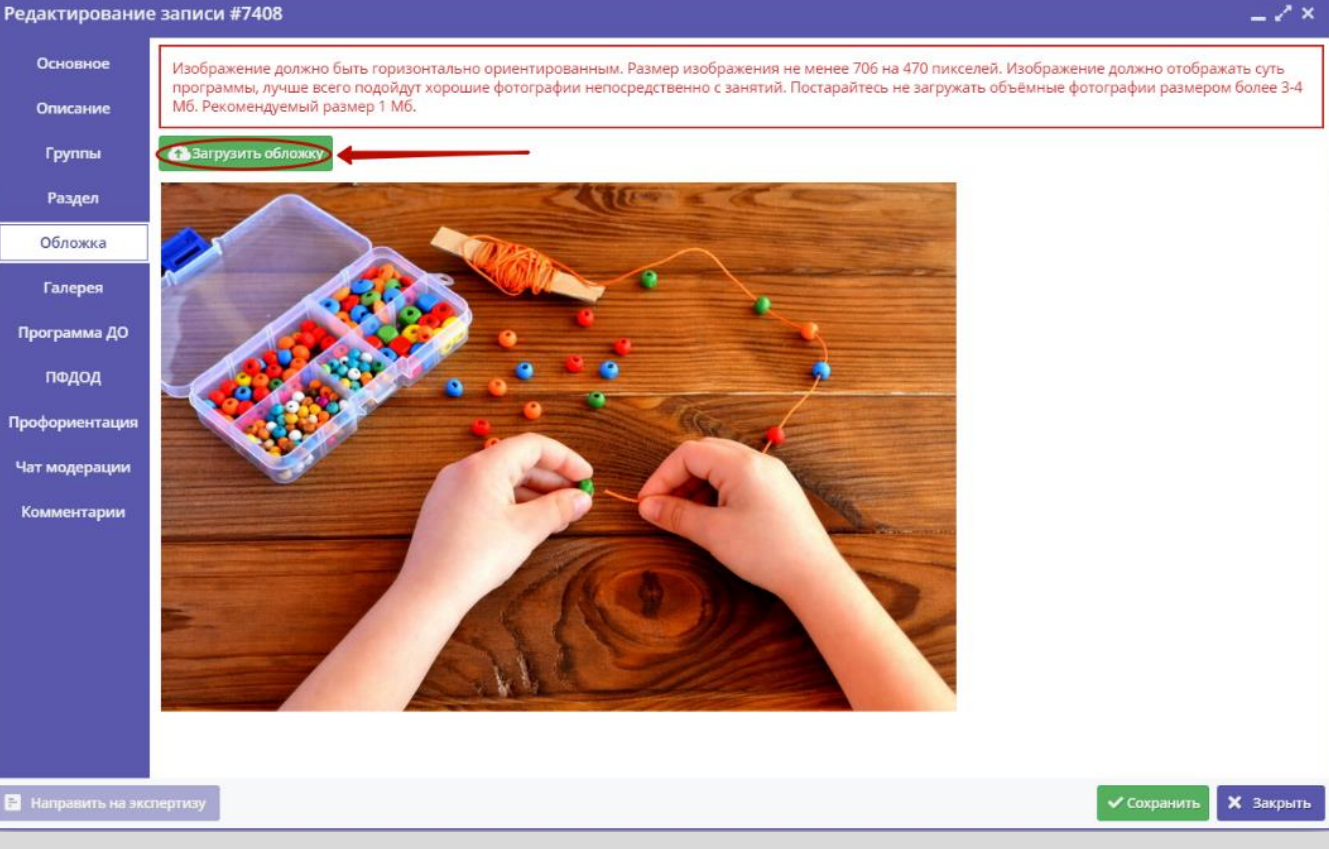

10. Перейдите на вкладку «Галерея» (рис.12) и проверьте прикрепленные фотографии о том, как проходят занятия. Размер — не менее 706 на 470 пикселей. На фотографиях не должно быть никаких логотипов, водяных знаков, надписей, ссылок и т.п.

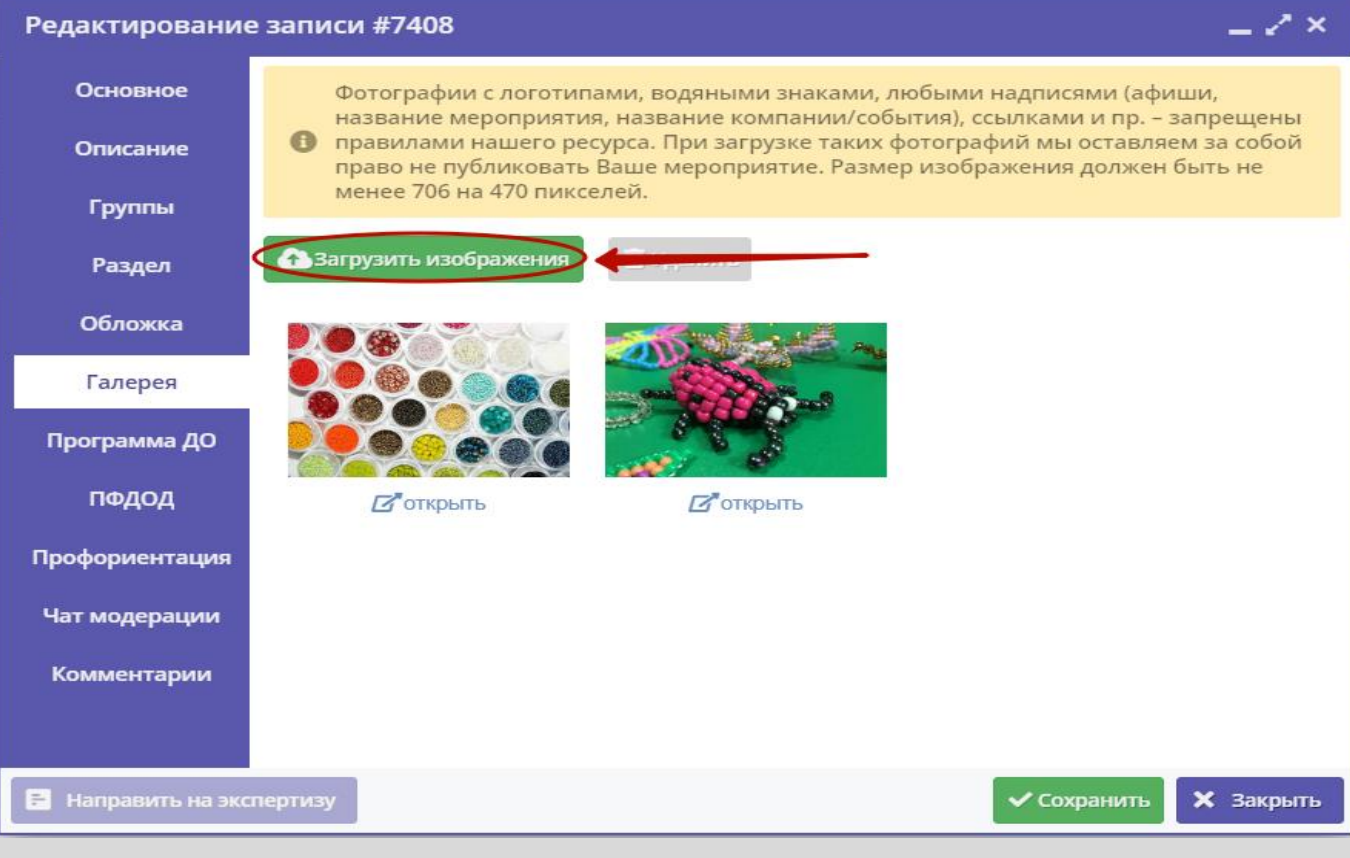

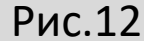

11. Вернитесь на кладку «Основное» (рис.13) выберите и установите статус «Опубликовано» в поле «Статус», если программа соответствует всем требованиям, нажмите «Сохранить».

При переводе программы в статус «Опубликовано» произойдёт её публикация на сайте Навигатора.

Если программа нуждается в доработках, то выберите и установите статус «Ожидает правки», нажмите «Сохранить». Дайте комментарий по выявленным недостаткам, используя вкладку «Чат модерации» (см.рис.14).

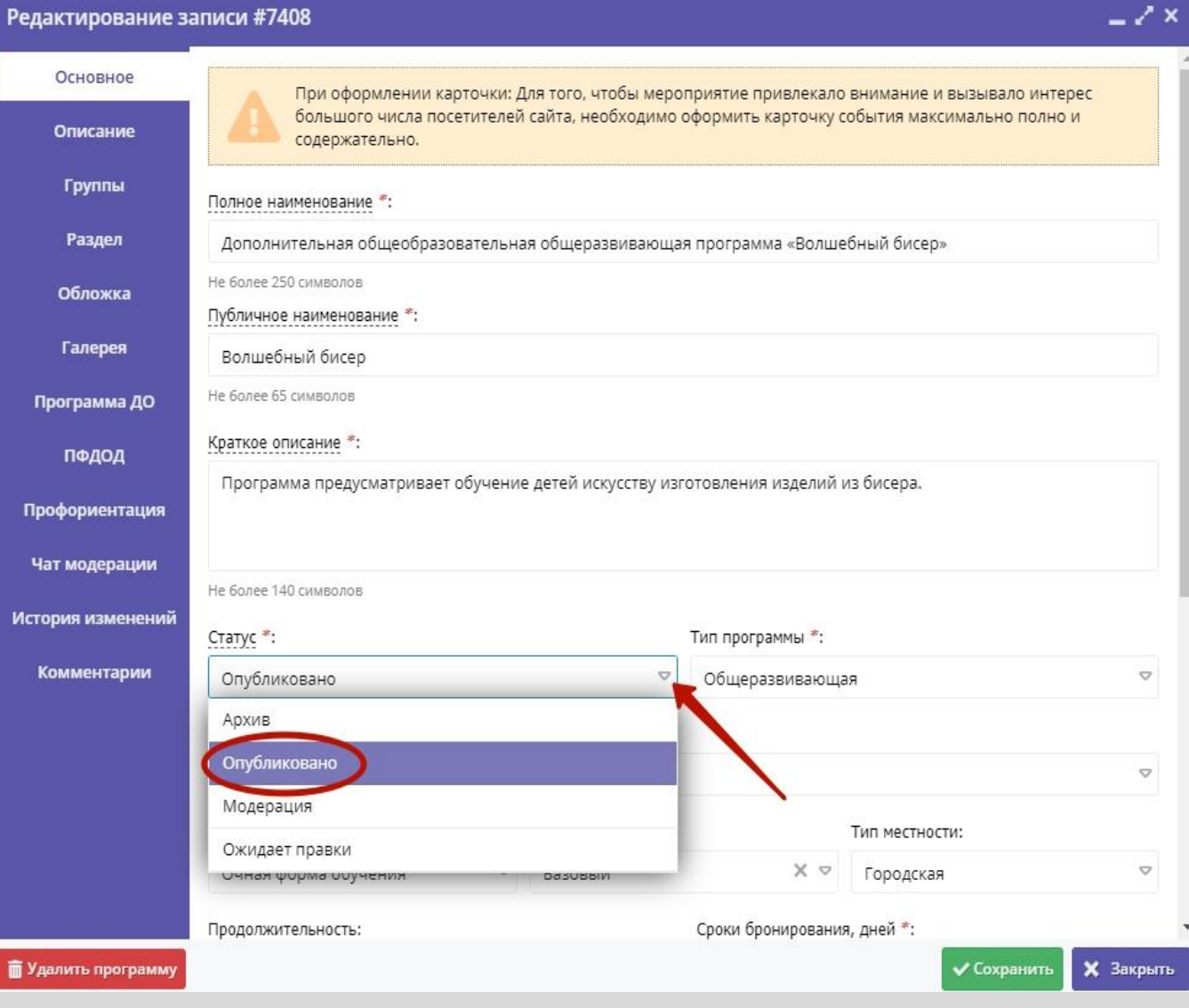

12. Если программа нуждается в доработках, то перейдите на вкладку «Чат модерации» (рис.14), оставьте комментарий с замечаниями к оформлению программы в поле «Комментарий», нажмите на кнопку «Добавить комментарий» и нажмите на кнопку «Сохранить».

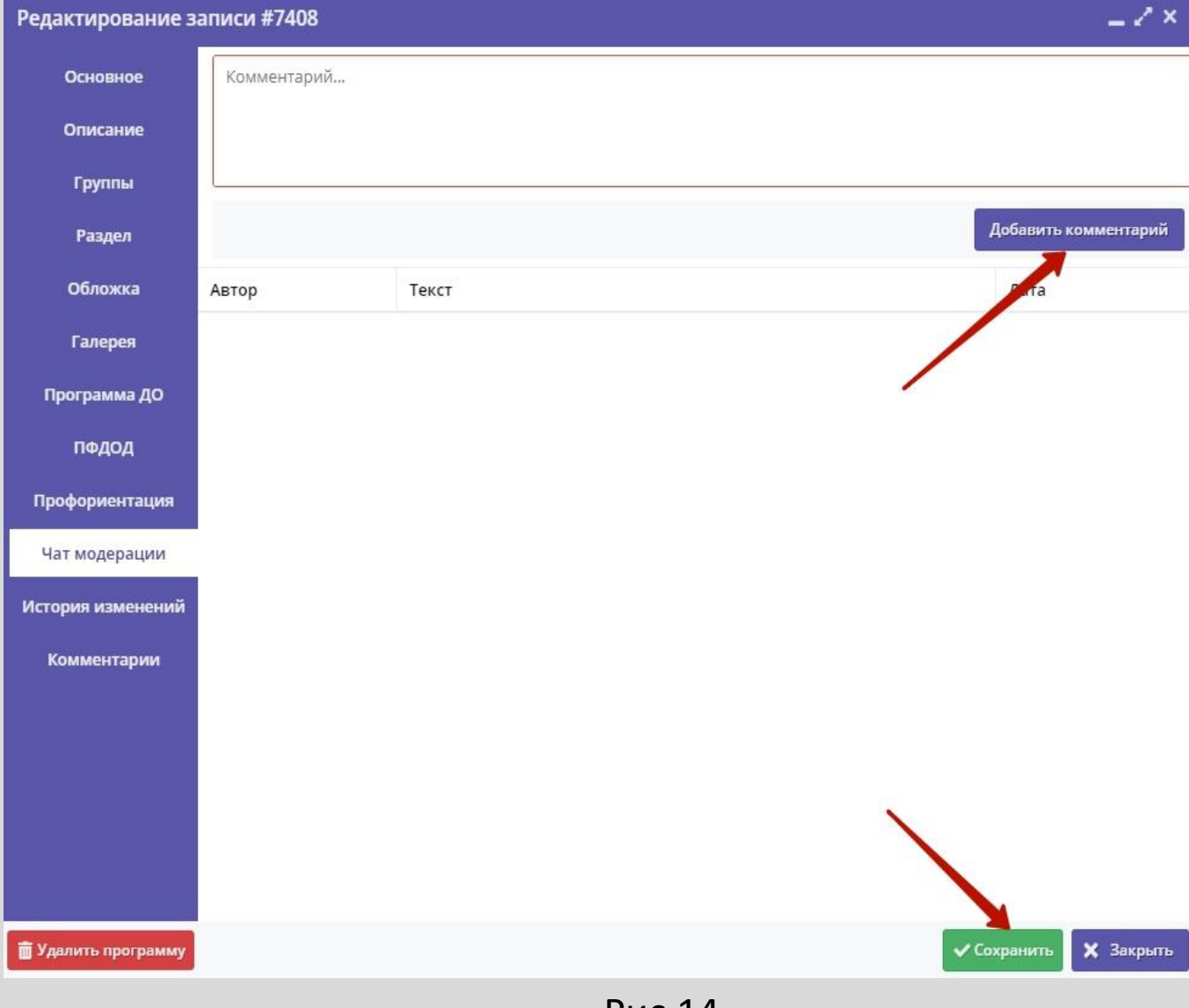

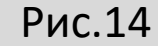